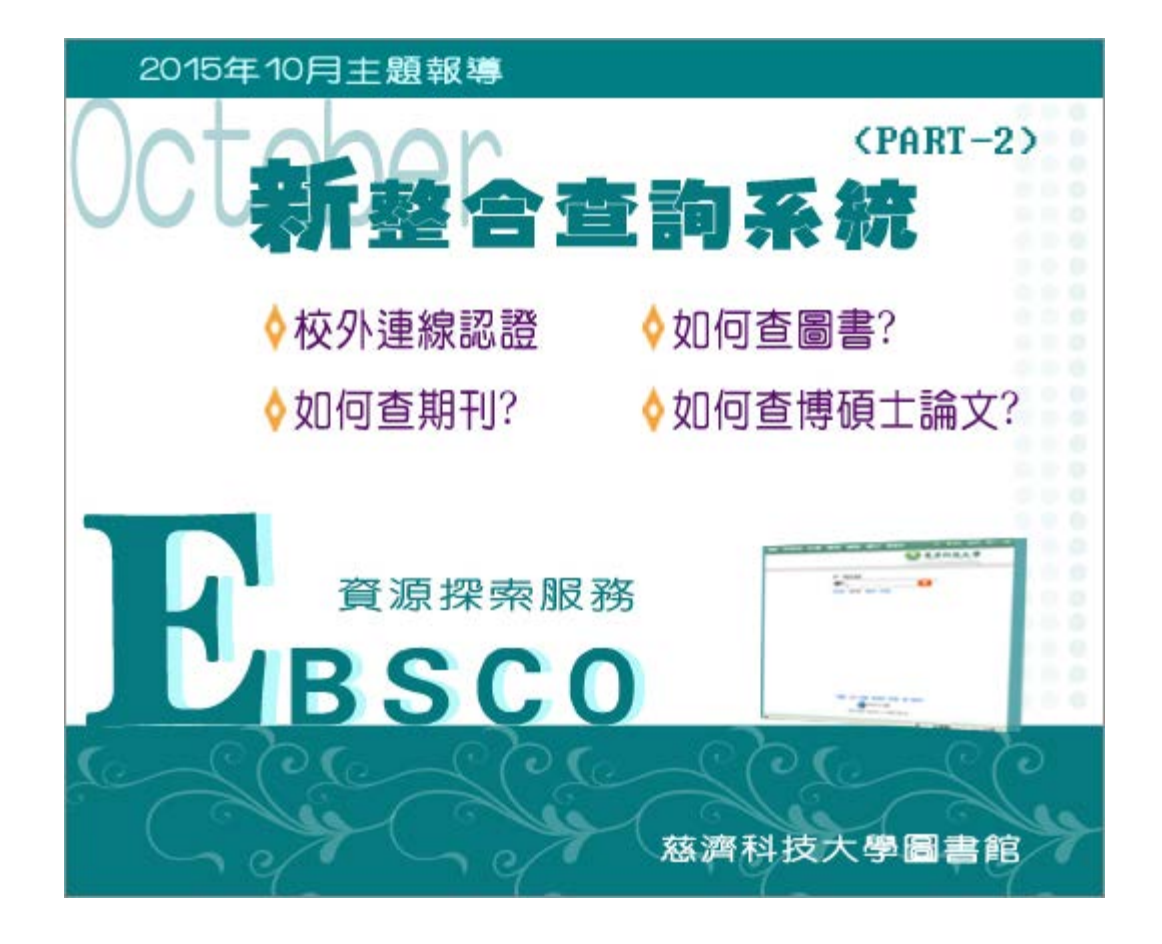

#### 序言

整合查詢系統換新系統,改由EBSCO資源探索服務取代過去的整合查詢系統,十月 繼續深入報導,教導師生如何利用該系統查圖書、期刊及博碩士論文,同時在校外 使用也暢行無阻。

校園 IP 範圍以外的使用者,為確保您下載全文的權限,請先進行校外連線認證。

# ◊校外連線認證

### ■認證方式

1. <u>EBSCO Discovery Service</u> (簡稱 EDS)是一個全新的資源整合平台,整合圖書 館資源的查詢系統,提供讀者類似 Google 的查詢方式,讓讀者可以更輕鬆,更全 面查詢圖書館資源。

當您在校園外或不是使用校園網路,要使用EBSCO資源探索服務,點選該連結後, 會出現認證畫面,請依下列解說登入

| 慈  | 濟科技大學圖書館讀者校外連線認證服務系統                                                                                    |
|----|----------------------------------------------------------------------------------------------------|
| 請  | 输入您的 圖書館借閱證 帳號(ID):                                                                                     |
| 請  | 输入您的 圖書館借閱證 密碼(Password):                                                                               |
| 荷  | 筆認 Login                                                                                                |
| 讀者 | f校外連線認證服務系統使用設定說明:                                                                                      |
| ×  | 本認證系統提供慈濟技術學院教職員及學生。                                                                                    |
| *  | 本認證系統採用圖書館讀者借閱證帳號和密碼認證。<br>帳號:學生學號(前面不加s)。補發學生證,則學號後加(依序A等)。<br>救職員身分證號。<br>密碼:預設為身分證號。若有變更過,請輸入變更後之密碼。 |
| *  | 限個人研究使用,嚴禁大量、連續及利用任何軟體,系統地下載及列印全文內容,並請尊重智慧財產權;<br>違反上述規定者,一經查證屬實,停止其使用權,且讀者需自行負擔相關法律責任。                 |
| *  | 使用完畢,請關閉所有視窗,即可登出!                                                                                      |
| *  | 若使用上有任何問題,請洽詢本館,03-8572158轉2784或 E-Mail: <u>own@tccn.edu.tw</u>                                         |

### 登入圖書館借閱證 帳號 (ID)

學生:學號(前面不加s),補發學生證,則學號後會加(A....等)。 教職員:身份證號

登入圖書館借閱證 密碼(Password)

預設為身份證號,若有變更過,請輸入變更後之密碼

### <u>▲Top</u>

## ◊如何查期刊?

### ■查詢已知特定期刊文章

例如老師在課堂指定一篇文章(如下所列),想要找到全文,該如何查詢?

理性護理照顧意味著什麼?人文臨床學觀點 / Exactly What is Ethical Nursing Care? The Perspective of the Clinical Humanities.

作者:余安邦 / An-Bang Yu.

資料來源:護理雜誌 / The Journal of Nursing. Vol. 61 Issue 5, p19-25.7 p.

#### 查詢說明

1.利用進階檢索,輸入所得的檢索點,包括標題、刊名及作者,進行檢索。

| CEBSCO<br>Discovery Service | 理性護理照顧意味著什麼?   | TI 標題 (Title)             | 檢索 清餘             |
|-----------------------------|----------------|---------------------------|-------------------|
|                             | AND 、 護理雜誌     | SO Journal Title/Source 🖕 |                   |
|                             | AND 、 余安邦      | AU 作者                     | $\oplus \bigcirc$ |
|                             | 基本檢索 進階檢索 檢索歷史 |                           |                   |

2.如果圖書館的資料庫有收錄,即會出現以下檢索結果。

| 檢索結果                                                                                                    | : 1-1/1                                                                                                    | 相關性 🗸 | 頁面選項▼ | ▶ 共享 ▼ |  |  |  |  |  |
|----------------------------------------------------------------------------------------------------|----------------------------------------------------------------------------------------------------|-------|-------|--------|--|--|--|--|--|
| 1. 倫 <b>理性</b><br>Exactly V<br>Perspecti                                                                                                    | 1. 倫理性護理照顧意味著什麼?人文臨床學觀點/ <b>》</b> [2] [2]<br>Exactly What is Ethical Nursing Care? The<br>Perspective of the Clinical Humanities                                            |       |       |        |  |  |  |  |  |
|                                                                                                    | By: <b>余安邦</b> / An-Bang Yu. In: <b>護理</b> 雜誌 / The Journal of Nursing. Vol. 61<br>Issue 5, p19-25. 7 p. Language: 繁體中交, 資料庫: Airiti Library eBooks &<br>Journals - 華藝線上圖書館 |       |       |        |  |  |  |  |  |
| 學術期刊 主題:人文臨床; 倫理性護理照顧; 照顧倫理; 生活世界; 社會苦痛; clinical humanities; ethical nursing care; nursing ethics; life-world; social suffering <b>取得全文</b> |                                                                                                    |       |       |        |  |  |  |  |  |

3.點選"取得全文",即進入圖書館訂購的資料庫,華藝線上圖書館,再點選全文下載,即可獲得該篇文章的全文。

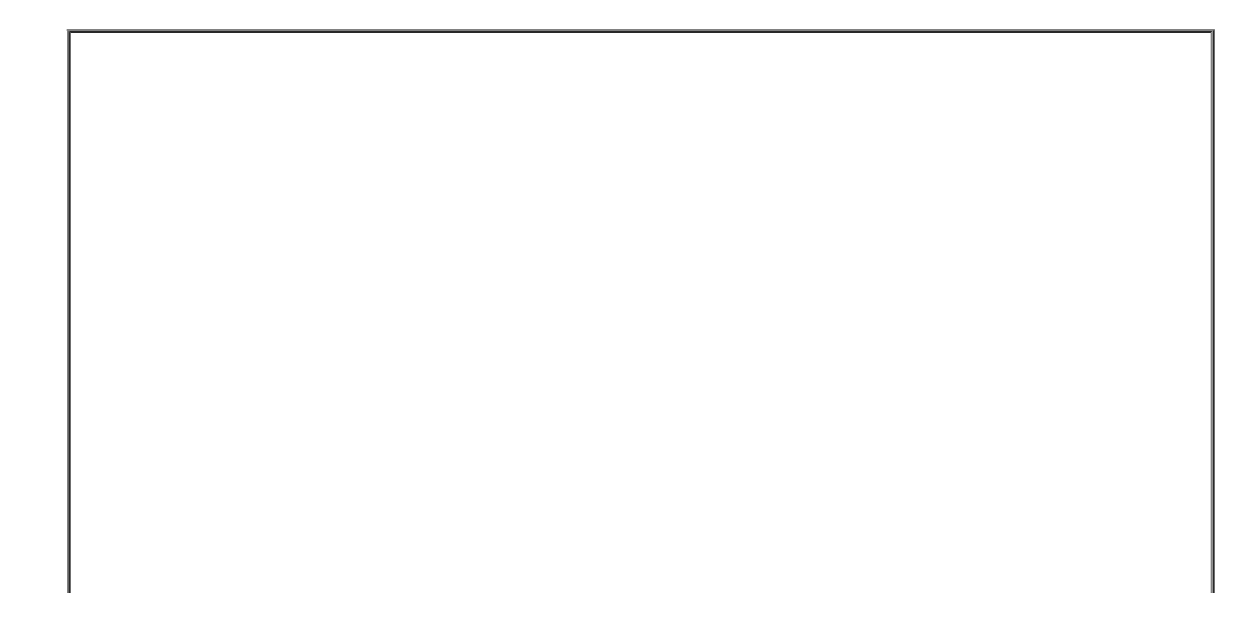

| 빌 airiti Libra                                                                                              | ry 華藝線上圖書                                                                                                    | Language 💌<br>各資技術學院,您好!                                                                                                    |
|----------------------------------------------------------------------------------------------------|----------------------------------------------------------------------------------------------------|----------------------------------------------------------------------------------------------------|
| 制度 建聚位素                                                                                                    | 儲值名願物來                                                                                                    | 臺入 加入會員 購買點數 個人化服務□ 客服中心 使用說明 網站地區                                                                                                    |
| 文章   出版品                                                                                                    | 【所有欄位                                                                                                    | Q ▼ 夏永道功 😧 重調歴史                                                                                                    |
| 来派资料                                                                                                    |                                                                                                    |                                                                                                    |
| 護理確誌<br>61卷5期 (2014 / 10 / 01)<br>P19 - 25<br>智學與生命科學 > 智識公卷<br>D01: 10 6224UN<br>●<br>即17開目次 公加入最爱<br>愛給留事 | 倫理性護理照顧訊<br>Exactly What is E<br>余安邨(An-Bang Yu)<br>課理理論: 61卷5期(2)<br>繁變中交 D01:10.4<br>人交臨床:倫理性課題<br>ethics: Meword::s | 該味著什麼?人文臨床學觀點<br>Ethical Nursing Care? The Perspective of the Clinical Humanities<br>014/10/01) + P19 - 25<br>6224UN 61.5.19<br>回顧:原稿倫理:生活世界:社會苦痛: clinical humanities: ethical nursing care ; nursi<br>ocial suffering |
| 都日常理上具<br>同 書目医出                                                                                            |                                                                                                    | 1 個人振得 僅篇文章 調 一些彻底                                                                                                    |

4. 文章的電子全文。

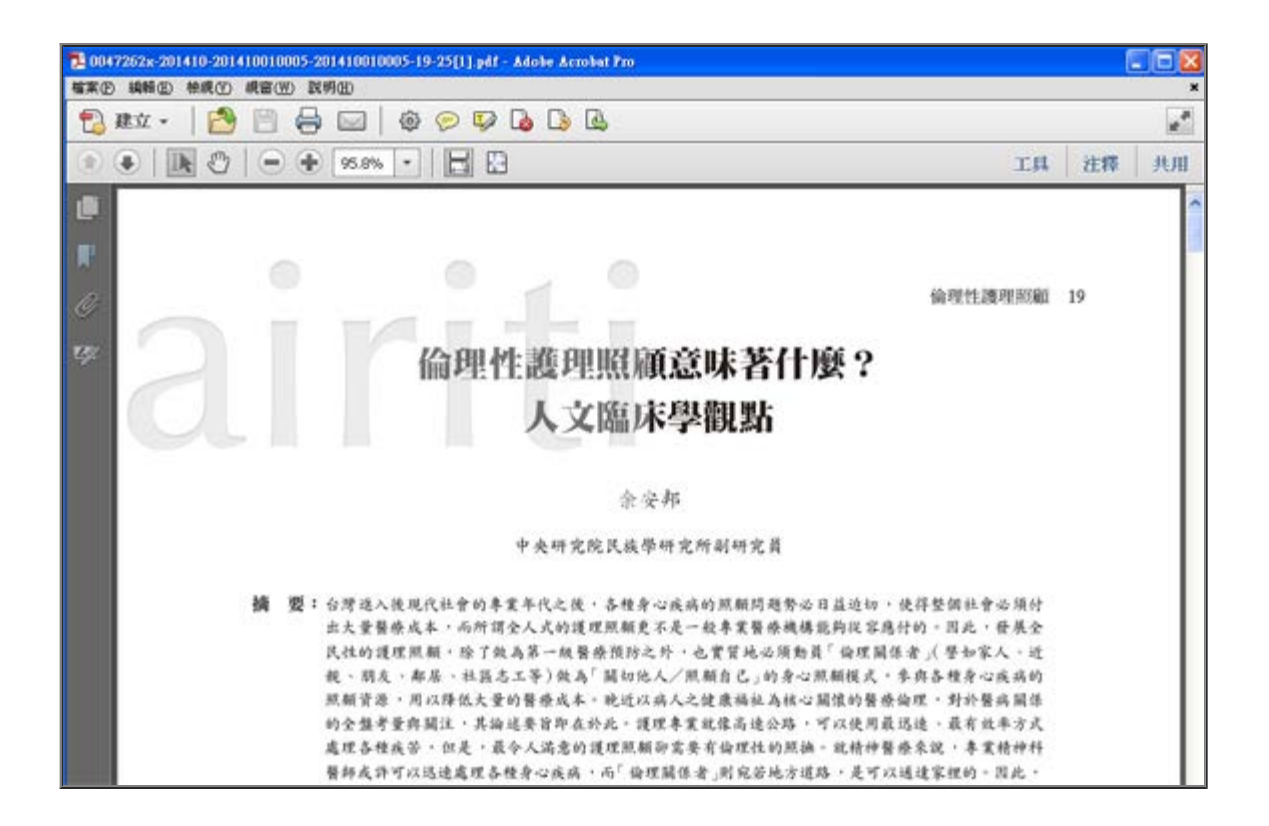

■用關鍵字查詢某主題的文章

例如老師在課堂指定同學找"護理照顧"相關文章,該如何查詢?

#### 查詢說明

1.最簡單直接的方式,可利用基本檢索,輸入"護理照顧"在關鍵字欄位,進行檢索。

| 闘羅学↓  | 護理照顧 |      |      | × | 檢索 | ? |
|-------|------|------|------|---|----|---|
| 檢索選項▶ | 基本檢索 | 進階檢索 | 檢索歷史 |   |    |   |

2. "護理照顧"為主題的檢索結果,即如下所列。

| 檢索結果                             | : 1 - 10 / 162                                                                                                    | 相關性 ▼                                                                           | 頁面選項▼                                                                  | 🕞 共享 ▾                                                     |  |  |  |
|----------------------------------|----------------------------------------------------------------------------------------------------|---------------------------------------------------------------------------------|------------------------------------------------------------------------|------------------------------------------------------------|--|--|--|
| 1. 倫理性<br>Exactly V<br>Perspecti | <b>獲理照顧</b> 意味著什麼<br>/hat is Ethical Nursing<br>ve of the Clinical Hun                                                                                               | ?人文臨床學<br>g Care? The<br>nanities                                               | 建觀黑片 /                                                                 |                                                            |  |  |  |
|                                  | By: 佘安邦 / An-Bang Yu. In: <b>護理</b> 雜誌 / The Journal of Nursing. Vol. 61<br>Issue 5, p19-25. 7 p. Language: 繁體中交, 資料庫: Airiti Library eBooks &<br>Journals - 華藝線上圖書館 |                                                                                 |                                                                        |                                                            |  |  |  |
| 學術期刊                             | <b>主題:</b> 人文臨床; 倫 <b>理性護理</b><br>humanities; ethical nursing c                                                                                                    | <b>照顧; 照顧倫理</b> ; ;<br>are; nursing ethic                                       | 生活世界; 社會 <sup>:</sup><br>s; life-world; so                             | 苦痛; clinical<br>cial suffering                             |  |  |  |
|                                  | 🄽 取得全文                                                                                                    |                                                                                 |                                                                        |                                                            |  |  |  |
| 2. 強化長期                          | 朝血液透析病患之主書                                                                                                    | 饕 <b>護士照顧</b> 模                                                                 | 宝方案/                                                                   |                                                            |  |  |  |
| A Model f                        | or Strengthening Prin                                                                                                    | nary Nursing                                                                    | Care                                                                   |                                                            |  |  |  |
| for Long-                        | Term Hemodialysis P                                                                                                    | atients                                                                         |                                                                        |                                                            |  |  |  |
|                                  |                                                                                                    |                                                                                 |                                                                        |                                                            |  |  |  |
| <u></u>                          | By: 層淑貞 / Shur-Jen Chan;                                                                                                    | 楊麗瑟 / Li-Se Yar                                                                 | ig. In: 臺灣腎臟                                                           | <b>護理</b> 學會雜誌 /                                           |  |  |  |
| 學術期刊                             | By: 磨淑貞 / Shur-Jen Chan;<br>Journal of Taiwan Nephrolo;<br>10 p. Language: 繁體中交; 英<br>藝線上圖書館                                                                         | 楊麗瑟 / Li-Se Yar<br>gy Nurses Associa<br>较, 資料庫: Airiti L                        | ng. In: 臺灣腎臟<br>tion. Vol. 1 Issi<br>.ibrary eBooks                    | 護理學會雜誌 /<br>ue 1, p60-69.<br>& Journals - 華                |  |  |  |
| 學術期刊                             | By: 磨淑貞 / Shur-Jen Chan;<br>Journal of Taiwan Nephrolo;<br>10 p. Language: 繁體中交; 英<br>藝線上圖書館<br>主題: 血液透析; 主護護士; 讀                                                    | 楊麗瑟 / Li-Se Yar<br>gy Nurses Associa<br>较, 資料庫: Airiti L<br><b>链理照顧</b> 摸式; her | ng. In: 臺湾腎臟<br>tion. Vol. 1 Iss<br>ibrary eBooks<br>modialysis; prir  | 護理學會雜誌 /<br>ue 1, p60-69.<br>& Journals - 華<br>mary Nurse; |  |  |  |
| 學術期刊                             | By: 磨淑貞 / Shur-Jen Chan;<br>Journal of Taiwan Nephrolo;<br>10 p. Language: 繁體中交;<br>藝線上圖書館<br>主題: 血液透析; 主護護士;<br>nursing care model                                  | 楊麗瑟 / Li-Se Yar<br>gy Nurses Associa<br>较, 資料庫: Airiti L<br>護理照顧模式; her         | ng. In: 臺湾腎臟<br>tion. Vol. 1 Issi<br>ibrary eBooks<br>modialysis; prir | 護理學會雜誌 /<br>ue 1, p60-69.<br>& Journals - 華<br>mary Nurse; |  |  |  |

▲Top

## ◊如何查圖書?

例如老師在課堂指定一本書(如下所列),該如何查詢?

書名:網路行銷不能說的秘密

作者:黃震宇.

出版商資訊:中華民國對外貿易發展協會

補充說明:EBSCO資源探索服務,今年(2015)尚未連結慈濟志業體圖書館的館藏目 錄,利用該系統查詢圖書,僅能查詢到圖書館訂購的資料庫所收錄的電子書及目 錄。

查詢說明

1.已知書名為"網路行銷不能說的秘密",可直接利用基本檢索進行查詢。

| 檢索 <b>:資源</b> | 檢索:資 <b>蒗探索服務</b> |        |      |  |   |    |   |
|---------------|-------------------|--------|------|--|---|----|---|
| 標題 (Title)    | ● 網路行             | 「銷不能說」 | 的秘密  |  | × | 檢索 | ? |
| 檢索選項▶         | 基本檢索              | 進階檢索   | 檢索歷史 |  |   |    |   |
|               |                   |        |      |  |   |    |   |

2.圖書館的資料庫目錄有收錄,即會出現以下檢索結果。

| 檢索結果: 1-          | 1/1                                 | 相關性▼                    | 頁面選項▼     | 🕞 共享 🗸      |
|-------------------|-------------------------------------|-------------------------|-----------|-------------|
| 1. 網路行銷不能         | 說的秘密                                |                         |           |             |
| By: 黄彦<br>Library | 影子. 中華民國對外貿易<br>eBooks & Journals - | 易發展協會 Langua<br>華藝線上圖書館 | ge:繁體中交,1 | 資料庫: Airiti |
| 1:麗主              | 萄學、經營學 / Busine                     | ess                     |           |             |
| 書構                |                                     |                         |           |             |
| 頁 <b>:</b> 1      |                                     |                         |           |             |

3.然而,該電子書並未收錄到圖書館的資料庫內,透過圖書館的館藏目錄也未查到 有該館藏,想要取得此書,則可另透過<u>館際合作</u>方式,向別的圖書館申請借閱。

| ▲結果清單 │縮小範圍檢索  ▲1之1 ▶ |                                            |  |  |  |  |  |  |
|-----------------------|--------------------------------------------|--|--|--|--|--|--|
| 網路行銷不能說的秘密            |                                            |  |  |  |  |  |  |
| 作者:                   | 黄震宇                                        |  |  |  |  |  |  |
| 出版商資訊:                | 中華民國對外貿易發展協會                               |  |  |  |  |  |  |
| 出版年度:                 | 2014                                       |  |  |  |  |  |  |
| 主題術語:                 | 商學、經營學 / Business                          |  |  |  |  |  |  |
| 文件類型:                 | Non-Fiction                                |  |  |  |  |  |  |
| <b>語</b> 言:           | 繁體中交                                       |  |  |  |  |  |  |
| ISBN:                 | 9789574953295                              |  |  |  |  |  |  |
| △藏竊焉·<br>資料庫:         | Airiti Library eBooks & Journals - 華茲線上圖書館 |  |  |  |  |  |  |
| 30174-                |                                            |  |  |  |  |  |  |

▲ Top

## ◊如何查博碩士論文?

查詢說明

利用 EBSCO資源探索服務,查詢台灣博碩士論文,無法直接在"基本檢索"或"進階 檢索"的欄位中輸入檢索詞,而是提供延伸查詢方式,在檢索結果右列,會自動帶 出主題的關鍵詞。

如檢索"護理照顧",即會出現"護理照顧"的詞在欄位中。

2015年10月主題報導---新整合查詢系統:EBSCO資源探索服務(PART-2)

| 台灣嶺博士論文 ▼          |
|--------------------|
| NDL D<br>in Talwan |
| 護理照顧               |
| 臺灣博碩士論文 🔽          |
| Search             |
|                    |
|                    |

點選"Search"按紐,即進入"臺灣博碩士論文知識加值系統:自由的博碩士學位論 文全文資料庫",會直接帶入查詢主題的關鍵字。

| NDLTDL臺灣博碩士論艾知識加值系統                                                                 | A) 특성차법) 비율합賞( 文토代明) 操作說明<br>English (FB 尊賞 (Mobile (App下載)                  |  |
|-------------------------------------------------------------------------------------|------------------------------------------------------------------------------|--|
|                                                                                     |                                                                              |  |
| (203.64.34.147) 您好!臺灣時間:2015/10/12 19:33   雇用系统                                     |                                                                              |  |
| 「簡易検索                                                                               | 輸出管理<br>查測結果分類<br>主題知識地圖 登城分析                                                |  |
| □ 機索結果 點我看建議檢索詞<br>检索領略:"提達局額": 檢索結果共 175 筆資料 (MCULEX200)<br>在提導的結果範疇內進調: 不限欄位 / 構定 | <ul> <li>■ 輸出記録(輸出上数:30基)</li> <li>③均退記録(0)基</li> <li>○所有均遏記録(0)基</li> </ul> |  |
| ·                                                                                   | <ul> <li>輸出構造(完整構造請先登入医協會員</li> <li>帳號)</li> <li></li></ul>                  |  |
| <ul> <li>1. 發科病進對選擇原類重要性的認知<br/>認防醫學院/選擇研究所/75/領土</li> <li>研究生:林笑</li> </ul>        | 書目資料輸出格式<br>OAPA<br>CMLA Style                                               |  |
| 指導教授:趙冕直<br>#本語令                                                                    | OChicago Style                                                               |  |

註:如何查博碩士論文 請參見臺灣博碩士論文知識加值系統之操作說明

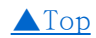

-END